## PowerSuite New Functions Highlights - 5th January 2022

1. **Enhanced Hotel Voucher** – The hotel voucher has been enhanced to show charge type, options to show or hide hotel sales/cost & options to select header & footer remarks.

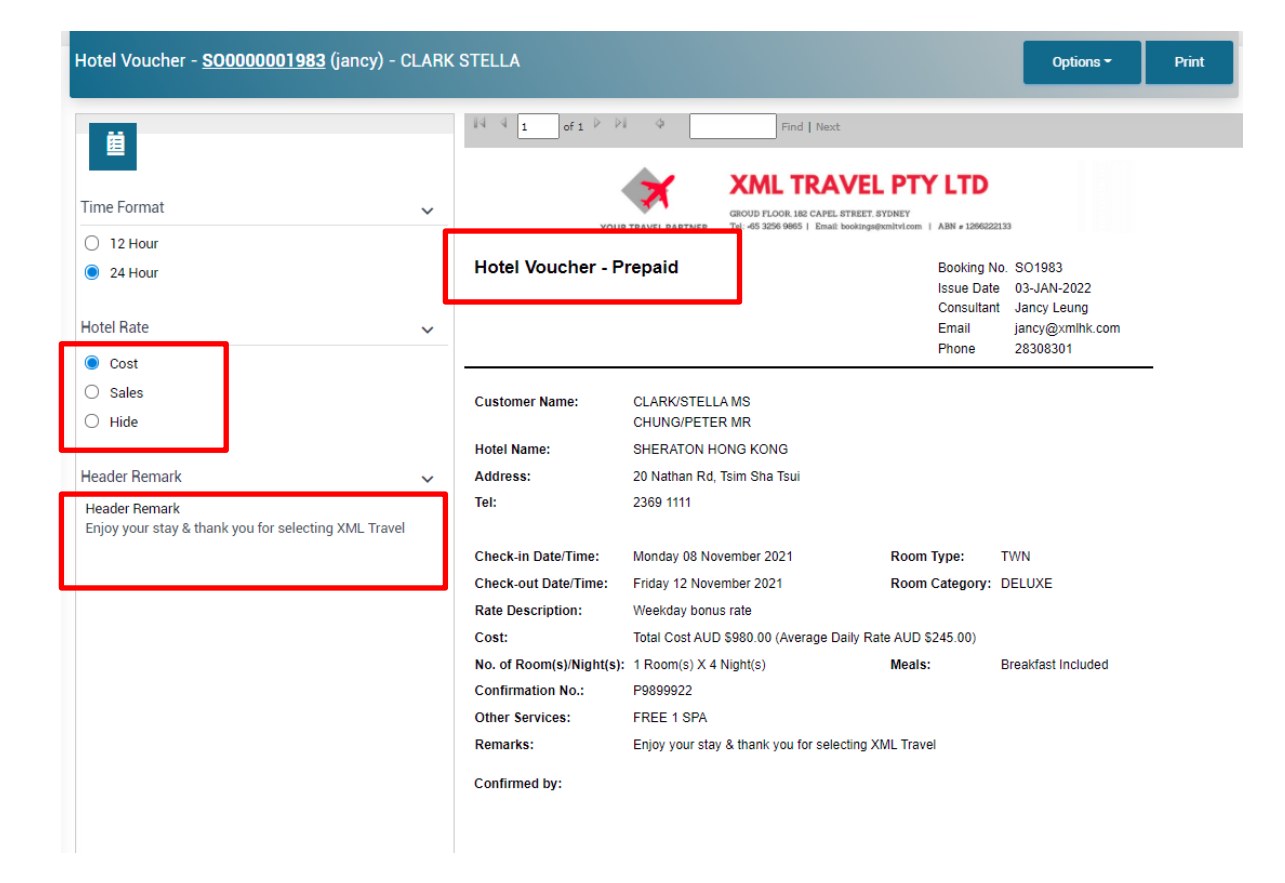

Header & footer remarks can be maintained in System Setting > Template Setting > Template Remarks > Voucher.

| Document Remark        |                    |                                                                                              |         |        |
|------------------------|--------------------|----------------------------------------------------------------------------------------------|---------|--------|
| Document Type          | Voucher -          | -                                                                                            |         |        |
| Туре                   | Brief Description  | Remark                                                                                       | Default | Action |
| Document Header        | Chargeback1        | Chargeback Hotel                                                                             |         | + 🖊 🚺  |
|                        |                    | Prease issue involve to AME mare upon customer crieck out                                    |         |        |
| Document Header        | Pay Direct Hotel1  | Customer will pay direct to hotel for the stay upon check out                                |         | +      |
| Document Header Remark | Enjoy Stay Terms 1 | Enjoy your stay & thank you for selecting XML Travel                                         | ~       | + 🖊 💶  |
| Footer Remark          | Terms 1            | The hotel room cannot be cancelled. At least 1 hotel stay will be charged upon check-in date |         | + 🖊 💶  |
| Footnotes              | Contact Terms 1    | Please contact our 24 hours support if you require further assistance from XML Travel        |         | + 🖊 🚺  |

2. **Enhanced Prepayment Transaction Record in the Booking Folder** – We have added Prepayment payment record in service.

Prepayment amount will be shown in the Total Payment column for the specific service.

|   | × | Servi            | ce 🤔 Pax 📑 Itinerary                             | / 🛄 Docu    | ment 🗳 | Receipt/Payment                   | U Trus                  | t    | Booking | History           |                |     |               |               |
|---|---|------------------|--------------------------------------------------|-------------|--------|-----------------------------------|-------------------------|------|---------|-------------------|----------------|-----|---------------|---------------|
| ¢ |   | >                |                                                  |             |        |                                   |                         |      |         |                   |                |     |               | Bundle        |
|   | D | )escri<br>tinera | iption /<br>Iry                                  | PNR         | Status | Passenger /<br>Ticket/Voucher No. | Supplier /<br>Reference | Qty  |         | Total Sales       | Total Invoiced |     | Total<br>Cost | Total Payment |
|   | 1 | 7                | Int'l Air Ticket - WHOLESALER - 10               | DFXGNG      | НК     | CLARK/STELLA<br>MS                | тктwно                  | 2    | AUD     | 3,464.00          | 0.00           | AUD | 3,344.00      | 0.00          |
|   |   |                  | SYD/HKG/SYD By CX Date:08NOV2                    | 2 - 12NOV22 |        |                                   |                         |      |         | ① Invoice Deposit | Balance        |     | Prepay.       | Payment       |
|   | j |                  | International Hotel - 60                         |             |        | CLARK/STELLA<br>MS                | HTLCEN                  | 4    | AUD     | 1,020.00          | 0.0            | AUD | 835.88        | 500.00        |
|   | 2 | -                | SHERATON HONG KONG(HKG) 1 X<br>08NOV22 - 12NOV22 | DELUXE TWN  | Date:  |                                   | HTLCEN08                | 0921 |         | Invoice Deposit   | Balance        | ~   | ' Prepay.     | Payment       |
|   | 4 | <b>_</b>         | LAND TOUR - LAND                                 |             | ΗК     | CLARK/STELLA<br>MS                | HKLAND                  | 2    | AUD     | 1,300.00          | 0.00           | AUD | 1,200.00      | 0.00          |
|   | 3 |                  | Hong Kong 1 Day City Tour Date/Ti<br>10NOV22     | me: 10NOV22 | -      |                                   | HK1DCITY                |      |         | Invoice Deposit   | Balance        |     | Prepay.       | Payment       |

### Payment transaction of the prepayment in Receipt / Payment

| Paid By/Paid To      | Status                                                          | Date                                                                        |                                                                                                    | Amount                                                                                                    | Available                                                                                                    |
|----------------------|-----------------------------------------------------------------|-----------------------------------------------------------------------------|----------------------------------------------------------------------------------------------------|----------------------------------------------------------------------------------------------------|----------------------------------------------------------------------------------------------------|
| HOTEL BOOKING CENTRE | Paid                                                            | 03JAN22                                                                     | AUD                                                                                                    | 500.00                                                                                                    | 500.00                                                                                                    |
| HOTEL BOOKING CENTRE | Valid                                                           | 03JAN22                                                                     | AUD                                                                                                    | 500.00                                                                                                    | -                                                                                                    |
| 1                    | Paid By/Paid To<br>HOTEL BOOKING CENTRE<br>HOTEL BOOKING CENTRE | Paid By/Paid To Status HOTEL BOOKING CENTRE Paid HOTEL BOOKING CENTRE Valid | Paid         Status         Date           HOTEL BOOKING CENTRE         Paid         03JAN22           HOTEL BOOKING CENTRE         Valid         03JAN22 | Paid By/Paid To         Status         Date           HOTEL BOOKING CENTRE         Paid         03JAN22         AUD           HOTEL BOOKING CENTRE         Valid         03JAN22         AUD | Paid By/Paid To         Status         Date         Amount           HOTEL BOOKING CENTRE         Paid         03JAN22         AUD         500.00           HOTEL BOOKING CENTRE         Valid         03JAN22         AUD         500.00 |

3. **Bundle Function in the Booking Folder** – PowerSuite has been enhanced to allow users to "bundle" multiple services with total sales in the Client Statement.

Toggle "Bundle" in the booking folder. Select the service(s) to be bundled. Click "+"

|   | Serv            | ice 🥙 Pax 🔛 Itin                                   | erary 🕒     | Documer | nt 🎯 Receipt/Pa                      | yment L                 | Tn   | ıst 👎 | Booking History   |                |     |               |               |        |        |       |
|---|-----------------|----------------------------------------------------|-------------|---------|--------------------------------------|-------------------------|------|-------|-------------------|----------------|-----|---------------|---------------|--------|--------|-------|
| ۹ | C               |                                                    |             |         |                                      |                         |      |       |                   |                |     |               | Bund          | lle 🔵  | Hide C | ost 🗩 |
|   | Desci<br>Itiner | ription /<br>ary                                   | PNR         | Status  | Passenger /<br>Ticket/Voucher<br>No. | Supplier /<br>Reference | Qty  |       | Total Sales       | Total Invoiced |     | Total<br>Cost | Total Payment | Refund | Bundle |       |
| 1 | 4               | Int'l Air Ticket - WHOLESALER<br>- 10              | DFXGNG      | нк      | CLARK/STELLA<br>MS                   | тктwно                  | 2    | AUD   | 3,464.00          | 0.00           | AUD | 3,344.00      | 0.00          | ч      | •      |       |
|   |                 | SYD/HKG/SYD By CX Date:08N                         | IOV22 - 12N | IOV22   |                                      |                         |      |       | Invoice Deposit   | Balance        |     | Prepay.       | Payment       |        | -      |       |
|   | Ā               | International Hotel - 60                           |             |         | CLARK/STELLA<br>MS                   | HTLCEN                  | 4    | AUD   | 1,020.00          | 0.00           | AUD | 835.88        | 500.00        | Ν      | Ð      |       |
| 2 | -               | SHERATON HONG KONG(HKG)<br>Date: 08NOV22 - 12NOV22 | 1 X DELUXE  | TWN     |                                      | HTLCEN08                | 0921 |       | Invoice Deposit   | Balance        | ~   | Prepay.       | Payment       |        |        |       |
| 2 |                 | LAND TOUR - LAND                                   |             | НК      | CLARK/STELLA<br>MS                   | HKLAND                  | 2    | AUD   | 1,300.00          | 0.00           | AUD | 1,260.00      | 0.00          | N      | •      |       |
| 3 |                 | Hong Kong 1 Day City Tour Dat<br>10NOV22           | e/Time: 10M | IOV22 - |                                      | HK1DCITY                |      |       | 1 Invoice Deposit | Balance        | 1   | Prepay.       | Payment       |        |        |       |

Input the bundle name. Click "Add"

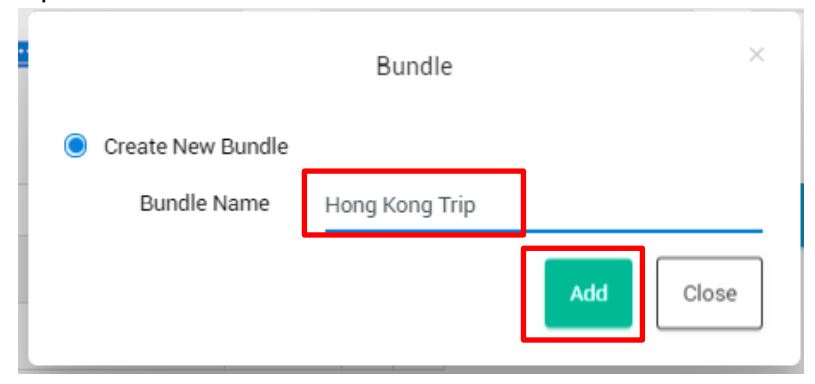

The Bundle Name and Total Sales will be shown in the lower section of the Booking Folder.

| C   | Descr<br>tinera | iption /<br>ary                                    | PNR         | Status  | Passenger /<br>Ticket/Voucher<br>No. | Supplier /<br>Reference | Qty |       |           | Total Sales | то         | otal Invoiced |     | Total<br>Cost | Tota      | al Payment | Refund | Bundle |  |
|-----|-----------------|----------------------------------------------------|-------------|---------|--------------------------------------|-------------------------|-----|-------|-----------|-------------|------------|---------------|-----|---------------|-----------|------------|--------|--------|--|
| 1   | 7               | Int'l Air Ticket - WHOLESALER<br>- 10              | DFXGNG      | нк      | CLARK/STELLA<br>MS                   | тктwно                  | 2   | AUD   |           | 3,464.00    |            | 0.00          | AUD | 3,344.00      |           | 0.00       | N      | •      |  |
|     |                 | SYD/HKG/SYD By CX Date:08N                         | IOV22 - 12N | OV22    |                                      |                         |     |       | 1 Invoice | Deposit     |            | Balance       |     | Prepay.       |           | Payment    |        | Yes    |  |
| ļ   |                 | International Hotel - 60                           |             |         | CLARK/STELLA<br>MS                   | HTLCEN                  | 4   | AUD   |           | 1,020.00    |            | 0.00          | AUD | 835.88        |           | 500.00     | Ν      | •      |  |
| 2   | -               | SHERATON HONG KONG(HKG)<br>Date: 08NOV22 - 12NOV22 | 1 X DELUXE  | TWN     |                                      | HTLCEN08                | 921 |       | Invoice   | Deposit     |            | Balance       | ~   | Prepay.       |           | Payment    |        | Yes    |  |
| 4   |                 | LAND TOUR - LAND                                   |             | НК      | CLARK/STELLA<br>MS                   | HKLAND                  | 2   | AUD   |           | 1,300.00    |            | 0.00          | AUD | 1,260.00      |           | 0.00       | Ν      | •      |  |
| 5   |                 | Hong Kong 1 Day City Tour Dat<br>10NOV22           | e/Time: 10N | IOV22 - |                                      | HK1DCITY                |     |       | Invoice   | Deposit     |            | Balance       |     | Prepay.       |           | Payment    |        | Yes    |  |
| B   | Bundl           | e Name                                             |             |         | Total Sales                          |                         |     | Total | Invoiced  |             | Total Cost |               |     | Tota          | l Payment | А          | ction  |        |  |
| 1 F | long            | Kong Trip                                          |             |         | 5,784.00                             |                         |     |       | 0.00      |             | 5,439.88   |               |     |               | 500.00    |            | Ŵ      |        |  |

The total sales will be shown in the Client Statement.

| Tuesday 08 November 2022                                                                               | - International Hotel                                                                                  |            |        |            |
|----------------------------------------------------------------------------------------------------|----------------------------------------------------------------------------------------------------|------------|--------|------------|
| SHERATON HONG<br>Address: 20 Nathan                                                                    | KONG<br>Rd, Tsim Sha Tsui                                                                              |            |        |            |
| Telephone:<br>Check-in:<br>Check-out:<br>Room:<br>Duration of stay:<br>Number of rooms:<br>Guest/Room: | 2369 1111<br>Tuesday 08 November 2022<br>Saturday 12 November 2022<br>TWN/DELUXE<br>4 nights<br>1<br>2 |            |        |            |
| Thursday 10 November 202                                                                               | 2 - LAND TOUR                                                                                          |            |        |            |
| Description:<br>Start Date:<br>End Date:                                                               | Hong Kong 1 Day City Tour<br>Thursday 10 November 2022<br>Thursday 10 November 2022                    |            |        |            |
| Cost                                                                                                   |                                                                                                    |            |        |            |
| Description                                                                                            | Unit Fare                                                                                              | Tax Qty    | GST    | Amount     |
| 1 Hong Kong Trip                                                                                       | \$5,460.00                                                                                             | \$324.00 1 |        | \$5,784.00 |
|                                                                                                    |                                                                                                    |            |        |            |
| Total                                                                                                  | \$5,460.00                                                                                             | \$324.00   | \$0.00 |            |

### What is the difference between "Package" and "Bundle"?

"Bundle" can be used for any services tagged with invoice or payment. The total costing will be shown in the Client Statement only. The service itinerary will be shown separately as an individual service.

 Enhanced Supplementary Fee with Customer Type – Customer type has been added to the supplementary fee. Users can define the fees according to the customer type defined in the customer profile and add the appropriate fees into the booking folder.

| Selec       | tion Criteria                |       |   |                               |        |             |               |   |      |
|-------------|------------------------------|-------|---|-------------------------------|--------|-------------|---------------|---|------|
| Product 0   | Code                         | like  | - |                               |        | -           |               |   |      |
| Descriptio  | on                           | like  | - |                               |        |             |               |   |      |
| Region Co   | ode                          | like  | - | All                           |        | -           |               |   |      |
| Searc       | h Reset                      |       |   |                               |        |             |               |   |      |
| Only displa | ay first 100 data per search |       |   |                               |        |             |               |   |      |
|             |                              |       |   |                               |        |             |               |   |      |
| Supp        | lementary Fees               |       |   |                               |        |             |               |   |      |
|             | Product Code                 |       |   | Description                   | Amount | Region Code | Customer Type | ٦ |      |
| 1           | GCF/General Trip Cancellatio | n Fee | - | General Trip Cancellation Fee | 15.00  | All         | FIT           | - | Î    |
| 2           | GFEE/General Booking Fee     |       | • | General Booking Fee           | 25.00  | All         | FIT           | - | Î    |
| 3           | GFEE/General Booking Fee     |       | - | Courier Fee                   | 50.00  | All         | Commercial    | • | ii - |
| 4           |                              |       | • |                               | 0.00   | All -       |               |   |      |

Select Customer Type in the System Table > Supplementary Fee.

In the Booking Folder, users can select the supplementary fees associated with the customer type.

| Order T  | ype           | Booking Order            | -                 | Des                                                                                                    | stination                          | SYD        |     |                    | Trip Date            | 08NOV22                  | _     | Trip Deadlin  | e          |
|----------|---------------|--------------------------|-------------------|----------------------------------------------------------------------------------------------------|------------------------------------|------------|-----|--------------------|----------------------|--------------------------|-------|---------------|------------|
| Booking  | ј Туре        | CORPORATE                |                   | Cu                                                                                                    | stomer No.                         | ABCTEC0008 | 3   |                    | Name                 | MORGAN LILY              |       | Bill Com      | ipany      |
| Compar   | ny Name       | ABC TECHNOLOGY LIMITE    | D                 |                                                                                                    |                                    |            |     |                    |                      |                          |       |               |            |
| Sales IE | )             | john/John                |                   | You                                                                                                    | ur Ref.                            |            |     |                    | Our Ref.             |                          |       | TCID          |            |
| Campai   | gn            |                          |                   | •                                                                                                    |                                    |            |     |                    |                      |                          |       |               |            |
| Contac   | t             |                          |                   |                                                                                                    |                                    |            |     |                    |                      |                          |       |               |            |
| Name     |               | SMITH IVY                |                   |                                                                                                    |                                    | MS         |     | Email ivy.smith@ab | ctec.au              | Tel. 61 401 787 789 Addr | ess 😶 |               |            |
| 😿 REF    | MARKS         | BILLING INFO.            | REDIT CARD        | )<br>La cultura de la cultura de la cultura de | IPLOAD FILES                       | MESSAGE    |     | TASK               |                      |                          |       |               |            |
| Pax      |               |                          |                   |                                                                                                    |                                    |            |     |                    | Add Service(s) / F   | ee                       |       |               |            |
| P        | TC Passeng    | er Name                  |                   |                                                                                                    |                                    |            |     | Lead Pax           | 🗟 - 😽                | - <u>ā</u> - <u>\$</u> - | ⊜.    |               | <b>Q</b> - |
| 1 A      | DT MORGAN     | I/LILY MS                |                   |                                                                                                    |                                    |            |     | (5) E              | 6)                   |                          |       |               |            |
|          | Sonioo        | Al Day E Itingra         | ny 1 <b>0</b> poo | umont                                                                                                    | Persoint / Payma                   | ., (От     | uet |                    | Credit Card Char     | ge                       |       |               |            |
|          | Service       |                          | ly E Doc          | ament                                                                                                    | <ul> <li>neccipt/rayine</li> </ul> |            | uot | Booking history    | Profile Specific Fee |                          |       |               |            |
| 4        | C             |                          |                   |                                                                                                    |                                    |            |     |                    | Domestic Flight      | Amendment Fee (AUD60.00) |       | Bundle 🔵      | Hide       |
|          | Description / |                          |                   |                                                                                                    | Passenger /                        | Supplier / |     |                    | Trip Cancellation    | Fee (AUD50.00)           |       |               |            |
|          | Itinerary     |                          | PNR               | Status                                                                                                    | Ticket/Voucher<br>No.              | Reference  | Qty |                    | Supplementary Fees   |                          | t     | Total Payment | Refund     |
| 1        | 💜 Int'l Air   | Ticket - WHOLESALER - 10 | DFXGNG            | ΗK                                                                                                    | MORGAN/LILY<br>MS                  | тктwно     | 1   | AUD                | Courier Fee (AUE     | 950.00)                  |       | 0.00          | N          |

Customer type is maintained in the Customer Profile.

| 🗒 Compan  | y Profile - ABCTEC(ABC TECH | INOLOGY LIMITED) |
|-----------|-----------------------------|------------------|
| Cust. No. | ABCTEC                      |                  |
| Team ID   | TeamA/Team A                | •                |
| E Main    | <b>E</b> Main               |                  |
| (i) Basic | Customer Type               | Commercial       |

5. **Enhanced Cruise Booking Details** – PowerSuite has been enhanced to allow users to input comprehensive Cruise booking details.

| Details        |                   |        |            |                |              |         |                 |                        |                  |
|----------------|-------------------|--------|------------|----------------|--------------|---------|-----------------|------------------------|------------------|
| Voyage Name    | 2-Day Australia G | etaway |            |                |              |         |                 |                        |                  |
| Cruise Co.     | Princess Cruises  |        | Ship Name  | Grand Princess |              |         |                 | Voyage No.             | 232              |
| Embark Date    | 29MAR22           | Time   | Embark     | SYD/Sydney     |              |         |                 |                        |                  |
| Disembark Date | 01APR22           | Time   | Disembark  | SYD/Sydney     |              |         |                 |                        |                  |
| Duration       |                   | 4 days | Cabin Type | Balcony        | Cabin No.    | 23D     | Itin. Remarks   | <b>3</b> /             |                  |
| Grade No.      | GOLD              |        | Grade Type | A GRADE        | Booking Ref. | 3232900 | Status          | НК                     | · · ·            |
| Deck No.       | 23                |        | Deck Name  | LUX            | Dining       | REGULAR | On Board Credit | Applies to the first 2 | guests in a room |

Cruise booking details will be shown in the Client Statement.

| CLIENT      | STATEMENT           |             |                 |
|-------------|---------------------|-------------|-----------------|
| CLARK ST    | ELLA                | Booking No. | SO1990          |
| 420 Queen   | St, Brisbane City   | Issue Date  | 03-JAN-2022     |
| Brisbane, C | LD, 4000, Australia | Consultant  | Jancy Leung     |
|             |                     | Email       | jancy@xmlhk.com |
|             |                     | Phone       | 28308301        |
|             |                     | PNR         | DFXGNG          |
|             |                     |             |                 |
| Prepared    | CLARK/STELLA MS     |             |                 |
| For:        | CHUNG/PETER MR      |             |                 |

Thank you for your booking!

| Embark:            | Sydney                                  |
|--------------------|-----------------------------------------|
| Provided by:       | CRUISE CENTER BOOKING PTY LT            |
| Status:            | Confirmed                               |
| Ship Name:         | Grand Princess                          |
| Voyage Name:       | 2-Day Australia Getaway                 |
| Voyage No.:        | 232                                     |
| Cabin No.:         | 23D                                     |
| Cabin Type:        | Balcony                                 |
| Grade No.:         | GOLD                                    |
| Grade Type:        | A GRADE                                 |
| Deck No.:          | 23                                      |
| Deck Name:         | LUX                                     |
| Booking Reference: | 3232900                                 |
| Dining:            | REGULAR                                 |
| On Board Credit:   | Applies to the first 2 guests in a room |

Sydney

Disembark:

6. Enhanced Customer Profile Mandatory Data Checking – Users can define the mandatory information for customer profile creation. PowerSuite alerts users to input the required information for profile creation.

Go to System Tables > Customer Mandatory Fields Maintenance. Select the profile data as "Mandatory".

| Custo           | Customer Mandatory Fields Maintenance |                   |             |      |              |  |  |  |  |  |  |  |
|-----------------|---------------------------------------|-------------------|-------------|------|--------------|--|--|--|--|--|--|--|
| Type<br>Persona | al                                    | Field Name        | Page<br>All | •    | Search Reset |  |  |  |  |  |  |  |
| Show            | 15 entries                            |                   |             |      | Filter       |  |  |  |  |  |  |  |
|                 | Туре                                  | Field Name        |             | Page | Mandatory    |  |  |  |  |  |  |  |
| 1               | Personal                              | Contact#1 G-Name  |             | Main |              |  |  |  |  |  |  |  |
| 2               | Personal                              | Contact#2 G-Name  |             | Main |              |  |  |  |  |  |  |  |
| 3               | Personal                              | Contact#1 Surname |             | Main |              |  |  |  |  |  |  |  |
| 4               | Personal                              | Contact#2 Surname |             | Main |              |  |  |  |  |  |  |  |
| 5               | Personal                              | Contact#1 Title   |             | Main |              |  |  |  |  |  |  |  |
| 6               | Personal                              | Contact#2 Title   |             | Main |              |  |  |  |  |  |  |  |
| 7               | Personal                              | Cust.Type         |             | Main |              |  |  |  |  |  |  |  |
| 8               | Personal                              | Cust.Category     |             | Main |              |  |  |  |  |  |  |  |
| 9               | Personal                              | Contact#1 EMail   |             | Main |              |  |  |  |  |  |  |  |

If you would like to set those dynamic data as mandatory, go to System Tables > Customer Required Data Maintenance to set up the required data. You can define the data type and drop down value etc.

| Field Name       | Data Type    | With Dropdown List | Select to Add to Cust. Profile |
|------------------|--------------|--------------------|--------------------------------|
| Opt in Marketing | Alphanumeric | ▼ True             |                                |
|                  | _            | Dropdo             | own Values ×                   |
|                  |              | Value              | Display Order +                |
|                  |              | 1 Email            | 1                              |
|                  |              | 2 Mail             | 2                              |
|                  |              | 3 Phone            | 3                              |
|                  |              | 4 No marketing     | 4                              |

Go to System Tables > Profile Required Data. Select the required data and set it as mandatory.

| Profile Required Data   |                    |       |           |   |  |  |  |  |  |  |
|-------------------------|--------------------|-------|-----------|---|--|--|--|--|--|--|
| Profile Type            | Field Name         | Value | Mandatory | + |  |  |  |  |  |  |
| Personal Profile Only - | Opt in Marketing - | -     |           | • |  |  |  |  |  |  |

PowerSuite will alert users to input those mandatory data upon new profile creation.

| F    |                                    |               | Mandatory Fields |           | ×  | Save  |
|------|------------------------------------|---------------|------------------|-----------|----|-------|
| Cust | A Please input the following field | ld(s):        |                  |           |    |       |
| Surr | Contact#1 EMail                    |               |                  |           |    |       |
| Mide | Contact#1 Mobile                   |               |                  |           |    |       |
|      | Contact#1 Surname                  |               |                  |           |    |       |
| æ    | Contact#1 Title                    |               |                  |           |    |       |
|      | Mailing Address                    |               |                  |           |    |       |
| G    |                                    |               |                  |           |    |       |
| æ    |                                    |               |                  |           |    |       |
| -    | Opt in Marketing                   |               |                  |           |    |       |
| G    |                                    | Email         |                  |           |    |       |
| 良    |                                    | Mail<br>Phone |                  |           | ОК | + Add |
|      |                                    | No marketing  |                  |           |    | 1     |
| •\$• | Terms Contact 1                    |               | P                | Passenger |    |       |

7. MintEFT Payment Handling – PowerSuite has been enhanced to handle MintEFT payment.

Go to System Tables > Payment Gateway Maintenance to set up MintEFT credential.

| Name    | MintEFT                               | •  | Account No. | M328465 | Ŵ |
|---------|---------------------------------------|----|-------------|---------|---|
| Email   | ivy@xmlhk.com                         |    | Password    |         |   |
| API URL | https://secure-uatsb.mintpayments.net | t/ |             |         |   |

## Go to Supplier Profile to set up MintEFT no.

| Supplier         Options *         Options * <th< th=""><th>Options •         Save           Melayu         Sabre Property Code         Sabre Property Co         ACTIVE REMARK</th><th>Supplier F</th><th>Profile - CP</th><th>CAR(CP V</th><th>Wholesaler)</th><th></th><th>Book</th><th>ing No.</th><th><u>م</u> •</th><th>9 🛄</th><th>\$<br/>-</th></th<> | Options •         Save           Melayu         Sabre Property Code         Sabre Property Co         ACTIVE REMARK | Supplier F   | Profile - CP | CAR(CP V | Wholesaler)  |                | Book                | ing No.           | <u>م</u> • | 9 🛄     | \$<br>- |
|----------------------------------------------------------------------------------------------------|----------------------------------------------------------------------------------------------------|--------------|--------------|----------|--------------|----------------|---------------------|-------------------|------------|---------|---------|
| Supplier No. CP CAR Name CP Wholesaler Melayu                                                                                                    | Melayu Sabre Property Code Sabre Property Co ACTIVE REMARK                                                          | Supplier     |              |          |              |                |                     |                   | 1          | Options | Save    |
|                                                                                                    | Sabre Property Code Sabre Property Co ACTIVE REMARK                                                                 | Supplier No. | CP CAR       |          | Name         | CP Wholesaler  | Melayu              |                   |            |         |         |
| Type Car   Hotel Vendor Sundry Profile Sabre Property Code Sabre Property Co  ACTIVE REMARK                                                                                                    |                                                                                                    | Туре         | Car          |          | Hotel Vendor | Sundry Profile | Sabre Property Code | Sabre Property Co | ACTIVE     | REMARK  |         |
| BSP                                                                                                    |                                                                                                    |              |              |          | BSP          |                |                     |                   |            |         |         |
| - Payment                                                                                                    |                                                                                                    | Main Main    |              |          |              |                |                     |                   |            |         |         |
| E Payment                                                                                                    |                                                                                                    | Addre:       | ss           | eNett    | Accou        | nt Code        |                     |                   |            |         |         |
| Address Account Code                                                                                                    | _                                                                                                    |              |              | MintEFT  | M9307        | 731            |                     |                   |            |         |         |

#### Go to Payment Module. Select MintEFT as a Form of payment and booking records to pay.

| ent Date        | 080CT21 Ty       | ре    | Payment      | •                       |                                    |              |     |                       |                 |     |
|-----------------|------------------|-------|--------------|-------------------------|------------------------------------|--------------|-----|-----------------------|-----------------|-----|
| lier No.        | POLAR SN         | ame   | Polar        | Payee                   | Name Polar                         |              |     |                       |                 |     |
| ocument         |                  |       |              |                         |                                    |              |     |                       |                 | Add |
| Doc. No         | D.               | Date  | Reference    | Supplier Inv.No./F      | Ref. Pax Name                      |              |     | Outstanding<br>Amount | Pay Amount      |     |
| 1 <u>SO0000</u> | 0008911 (2X5WCG) | 070CT | 21           |                         | TESTCASHOPSBOOKG                   | KAREN NMN MS | AUD | <u>3,798.00</u>       | 3,798.00        | Ĩ   |
| Deposit ava     | ilable           |       |              |                         |                                    |              |     |                       |                 |     |
| Deposit         | No.              | Date  | Remark       |                         |                                    |              |     | Available<br>Amount   | Amount          |     |
| 1 <u>DX0000</u> | 0000644          | 070CT | 21 SO0000089 | 11/Cruise - 91 Date/Tir | me: 14JAN23 1600 - 19JAN23 0600 St | atus: CF     | AUD | 500.00                | 500.00          |     |
|                 |                  |       |              |                         | Total Amount                       |              | AUD | <u>3,298.00</u>       | <u>3,298.00</u> |     |
| Form of Pa      | ayment           |       |              |                         |                                    |              |     |                       |                 |     |
|                 |                  |       |              |                         |                                    | L            |     |                       |                 |     |

### MintEFT payment reference will be shown.

| - <u>Continue Payment</u> (Jackie) - Polar - V<br>) | Process with payment gateway successfully. Payment Reference<br>M00000290                               | :: × | Options * |
|-----------------------------------------------------|----------------------------------------------------------------------------------------------------|------|-----------|
| 44 4 1 of 1 1/                                      |                                                                                                    | ок   |           |
| ×                                                   | XML TRAVEL PTY LTD                                                                                      |      |           |
|                                                     | GROUD FLOOR 182 CAPEL STREET, SYDNEY<br>Tal 48 9266 0665   Fmail bookissediemitoloom   ADM = 1268222222 |      |           |

You can also monitor the payment transaction in the Payment Gateway Transaction Log Report.

| ≡ Ho                | me                                        | > RT                               | AU98        | 1 - Payr            | nent    | Gateway              | Fransacti                       | on Log                      |       |             |           |                      |
|---------------------|-------------------------------------------|------------------------------------|-------------|---------------------|---------|----------------------|---------------------------------|-----------------------------|-------|-------------|-----------|----------------------|
| + Filter            |                                           | Excel                              | <b>₽</b> df | 🗟 Word              | ≌Em     | ail                  |                                 |                             |       |             |           |                      |
| ≡                   | Downlo                                    | adReport                           |             |                     |         |                      | 1/1                             | - 110%                      | +   🕄 | \$          |           |                      |
| Rej<br>Prir<br>Prir | port ID: RT<br>nt Date: 08<br>nt By: Jack | TAU981 (v1)<br>I−10-2021 05<br>iie | :12:17      |                     |         | Pa                   | PSCloud(/<br>yment Gateway      | AU-DEMO)<br>7 Transaction I | Log   |             |           | Page 1               |
| Tra                 | ansaction                                 | Date                               | Туре        | IP Address          | Status  | Deposit No. / Xo No. | Settlement No. /<br>Payment No. | Message                     |       | Booking No. | Amount    | Gateway<br>Reference |
| 07-                 | -10-2021                                  | 03:49:21                           | MintEFT     | 118.140.219.13<br>0 | Success |                      | PAY000003315                    | eft/v1/transaction:         | 5     | SO000008908 | 3,798.00  | M00000282            |
| 07-                 | -10-2021                                  | 03:57:45                           | MintEFT     | 118.140.219.130     | Success |                      | PAY000003316                    | eft/v1/transaction          | 5     | SO000008668 | 11,394.00 | M00000283            |
| 07-                 | 10-2021                                   | 05:46:53                           | MintEFT     | 118.140.219.130     | Success |                      | PAY000003317                    | eft/v1/transactions         | 5     | SO000008911 | 500.00    | M00000284            |
| 07-                 | -10-2021                                  | 05:53:14                           | MintEFT     | 118.140.219.130     | Success |                      | PAY000003318                    | eft/v1/transaction          | 5     | SO000008644 | 1,230.00  | M00000285            |
| 08-                 | -10-2021                                  | 05:07:06                           | MintEFT     | 118.140.219.130     | Success |                      | PAY000003320                    | eft/v1/transaction          | 5     | SO000008911 | 3,298.00  | M00000290            |
| 08-                 | -10-2021                                  | 05:10:55                           | MintEFT     | 118.140.219.130     | Success |                      | PAY000003321                    | eft/v1/transaction:         | 5     | SO000008911 | 3,298.00  | M00000291            |

Please get in touch with <u>anzsupport@xmlhk.com</u> if you have any questions.